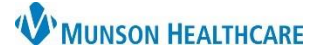

Cerner PowerChart EDUCATION

Clinical Leader Organizer is an interactive organizer that supports communication and coordination across the continuum of care.

- Users can customize view and layout.
- The organizer does not auto refresh, users will have to manually refresh the organizer. .
- A default patient list can be setup, allowing the organizer to consistently open to the same list.
- Users will need to establish a relationship with the patients to view information on the organizer. •

#### **Patient Column**

Clicking on the patient name will open the patient's chart.

The Patient Column cannot be removed or placed in a different order.

All other columns can be removed or reordered.

The column displays the following information face up (additional rows selected will display more information face up):

L

4

C

М

- Patient name
- \* Name Alert .
- VIP status

  - Age

DOB: MAY 24, 1975 FIN: 2217800004 MRN: 7202

Sex

Clicking in the name column, a window will open on the right. Additional information may display:

\*EDUCATION, TOM 47 yrs

- VIP status (ex. Opt Out Only)
- \* Name Alert
- Age
- Sex
- DOB (Date of Birth)
- MRN
- FIN

### **Location Column**

- The unit and room number display in this . column.
- Clicking in the column will open the window. Users are able to search a patient's Location History.

| ocation            | Location Histo         |
|--------------------|------------------------|
| 503 <b>-A</b><br>4 |                        |
|                    | The Start Date must be |

### Visit Column

This column provides the following information (some may display face up):

- Type (ex. Inpatient) •
- LOS (length of stay)
- ADM DT (admit date)
- ADD (Anticipated Discharge Date)

Clicking in the column will open the window and additional information may display.

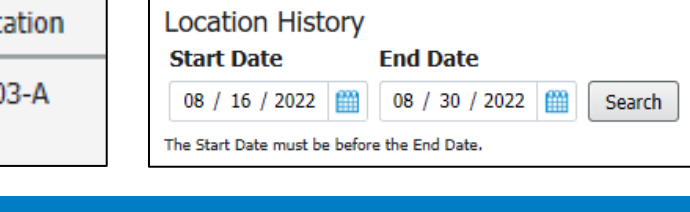

| Visit                    |
|--------------------------|
| Type<br>I/P (Inpatient)  |
| LOS<br>2 months          |
| ADM DT<br>JUN 27, 2022   |
| ADD<br>No results found. |

| VIP: Opt Out Only<br>* Name Alert |
|-----------------------------------|
| EDUCATION, TOM                    |
| Age:<br>47 yrs                    |
| Sex:<br>M                         |
| DOB:<br>MAY 24, 1975              |
| MRN:<br>7202                      |
| FIN:<br>2217800004                |

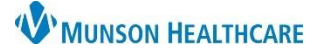

Cerner PowerChart EDUCATION

#### **Care Team Column**

The Care Team Column will initially be blank. Users will need to complete the following one time steps to display the providers: Care Team

- 1. Users will need to click in the column.
- 2. Window opens.
- 3. Click on Display Physician.
- 4. Attending providers now display in the Care Team Column.
- 5. Display Nurse is not being used at this time.

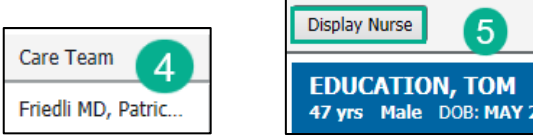

| EDUCATION, TOM                | MDN: 7202 | FTN: 221700000  |
|-------------------------------|-----------|-----------------|
| 47 yrs Male DOB: MAY 24, 1975 | MRN: 7202 | FIN: 2217800004 |
| Care Team                     |           |                 |
| Assigned Nurses               |           |                 |
| -                             |           |                 |
| Physicians                    |           |                 |
| Attending Provider            |           |                 |
|                               |           |                 |
| Sachtleben DO, Ashley N       |           |                 |

### **High Risk Column**

The High Risk Column will populate from the following orders:

Precautions – Aspiration, Elopement 15 min, Seizure, Suicide 15 min, and/or suicide Acute

5

- Suicide Precautions ED
- Restraints Non-Violent, Restraints Renewal Non-Violent, and/or Restraints Violent

The High Risk Column will also populate from the following orders:

- Braden Scale Score equal to or less than 12
- Braden Q Score equal to or less than 16
- Suicide Risk (High or Moderate) •
- Neonatal Skin (NSRAS) equal to or less than 16 •
- High Fall Risk = yes
- Patient Care Alerts form: •
  - Precautions section
    - Special Needs section
- 1. The column will display the number of High Risk Documented. Click in the column to see the specific High Risks.
- 2. Window opens displaying High Risks.

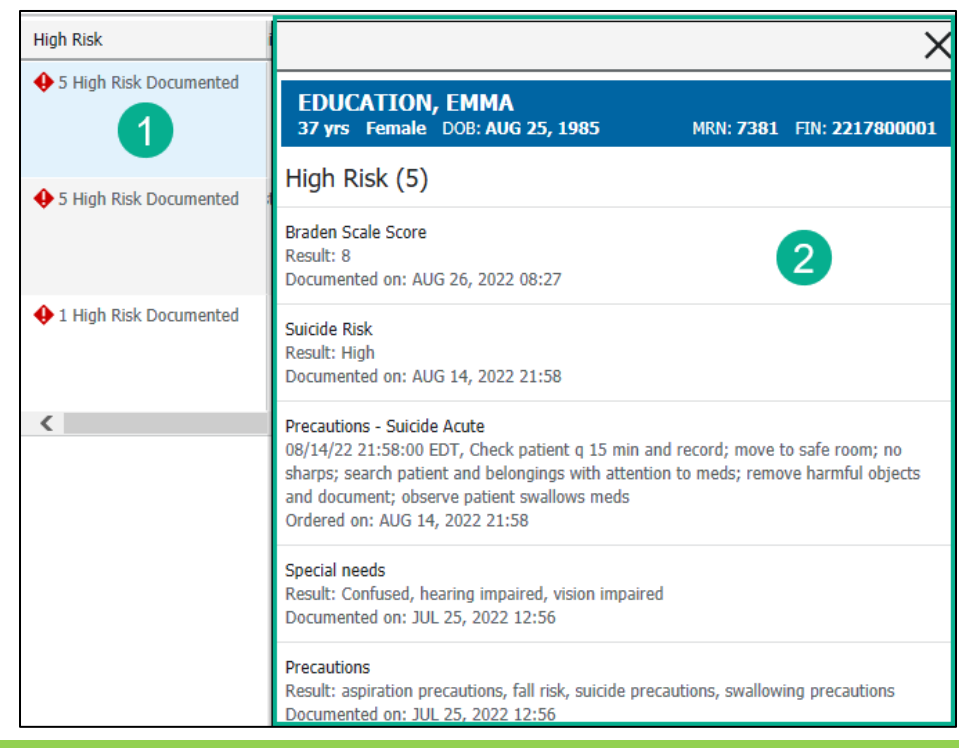

## **Discharge Column**

This will display when a discharge order is entered. It will always display in red and as overdue.

This column may display blank even if a discharge order has been entered, if it is a location list and the user has not refreshed.

# Skin/Wound Column

The Skin/Wound Column displays some of the documentation from the skin/wound dynamic group.

- 1. Click in the column to open the window to see additional documentation.
- 2. Window opens.

Open Chart 3

Skin/Wound

Ulcer

Hot

Type, Skin/Wound

Description, Skin/Wound

Activity, Skin/Wound Assessment

Fat layer exposed (full thickness)

EDUCATION, EMMA 37 yrs Female DOB: AUG 25, 1985

3. The Open Chart link takes users to Interactive View to view ALL of the skin/wound documentation.

All (4)

MRN: 7381 FIN: 2217800001

With Results (4)

AUG 09, 2022 11:25

AUG 09, 2022 11:25

AUG 09, 2022 11:25

AUG 09, 2022 11:25

×

4. Additional Skin/Wound documentation display.

Open, Irregular shape, Eschar present, Necrotic, Non-Blanchable,

Diabetic/Vasc Ulcer Severity, Skin/Wound

4

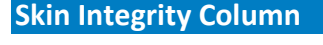

The Braden score displays. Arrows will indicate trends. No arrows indicate only one Braden has been documented.

- 1. Clicking in the column will open up the window to see additional information.
- 2. Window opens.
- 3. Ability to view the trends and additional information.

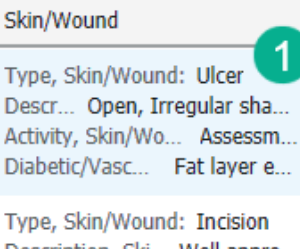

Description, Ski... Well appro... Activity, Skin/Wound: --Diabetic/Vasc Ulcer Severit...

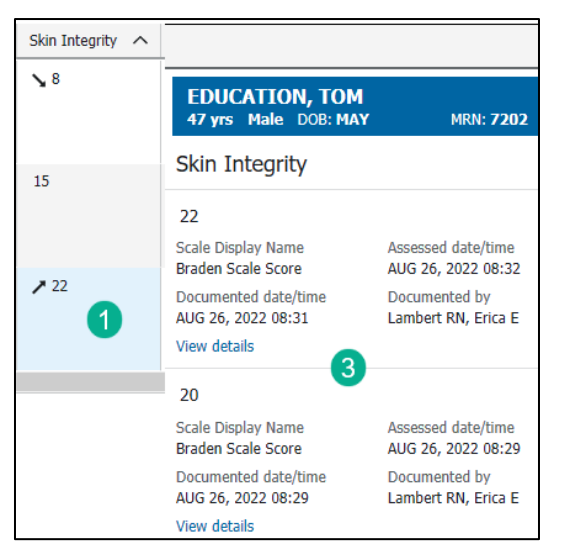

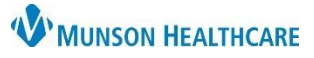

🗓 Discharge Overdue

Order: Discharge (specify) Anticipated Discharge:

Ordered On: JUL 13, 2022 09:20

Cerner PowerChart EDUCATION

Discharge

## Skin/Wound

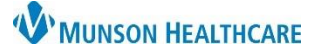

## Cerner PowerChart EDUCATION

### **Isolation Column**

The type of isolation displays in this column.

• Clicking in the column will provide documentation date/time.

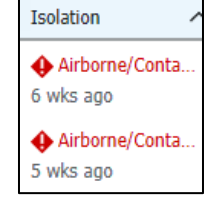

### High Fall Risk Column

This column will display if the patient is a high fall risk based on documentation of the Morse Fall Risk Assessment.

• Clicking in the column will provide documentation date/time.

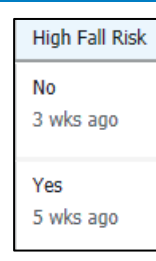

### **Central Line Column**

Specific documentation from Central Line dynamic groups display in this column.

• Clicking in the column will display additional documentation.

| Central Line           |                                                                    |                                          |  |
|------------------------|--------------------------------------------------------------------|------------------------------------------|--|
| ¥ 8/9/2022 Power injec | EDUCATION, EMMA<br>37 yrs Female DOB: AUG 25, 1985                 | MRN: 7381 FIN: 221                       |  |
|                        | Central Line                                                       |                                          |  |
|                        | 8/9/2022 Power injectable, Triple lumen Subclavian vein Right 5 Fr |                                          |  |
|                        | Activity, Central IV<br>Assessment                                 | Assessed on<br>AUG 09, 2022 11:54        |  |
|                        | Documented on<br>AUG 09, 2022 11:55                                | Author<br>TSTAcctLambert RN, RNLeader2 I |  |
|                        | View Details                                                       |                                          |  |

### Catheter Column

Specific documentation from the urinary cath dynamic group display in this column.

• Clicking in the column will display additional documentation.

| Catheter             |                                                 |                                   |
|----------------------|-------------------------------------------------|-----------------------------------|
| බ් 8/1/2022 Ureteral | EDUCATION, TOM<br>47 yrs Male DOB: MAY 24, 1975 | MRN: <b>7202</b>                  |
|                      | Catheter                                        |                                   |
|                      | 8/1/2022 Ureteral Indwelling/Conti              | nuous 16 Fr                       |
|                      | Activity, Urinary Cath<br>inserted              | Assessed on<br>AUG 01, 2022 08:58 |
|                      | Documented on<br>AUG 01, 2022 09:06             | Author<br>TSTAcctLambert, MDL     |
|                      | View Details                                    |                                   |

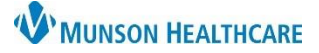

### Cerner PowerChart EDUCATION

### Pasero Opioid Score Column

The column will display the last documented Pasero Opioid Sedation Score.

• Clicking in the column will display the last four documented scores.

| Pasero Opio                | Open Chart                                      |                  | ×                  |
|----------------------------|-------------------------------------------------|------------------|--------------------|
| 1 - Awake and<br>4 wks ago | EDUCATION, TOM<br>47 yrs Male DOB: MAY 24, 1975 | MRN: <b>7202</b> | FIN: 2217800004    |
|                            | Pasero Opioid Score<br>Selected Visit           |                  |                    |
|                            | 1 - Awake and Alert (Acceptable)                |                  | AUG 09, 2022 11:50 |
|                            | 1 - Awake and Alert (Acceptable)                |                  | AUG 09, 2022 11:48 |
|                            | 1 - Awake and Alert (Acceptable)                |                  | AUG 01, 2022 08:56 |

### **Restraints Column**

This column will display if restraints have been documented.

• Click in the column to see additional documentation.

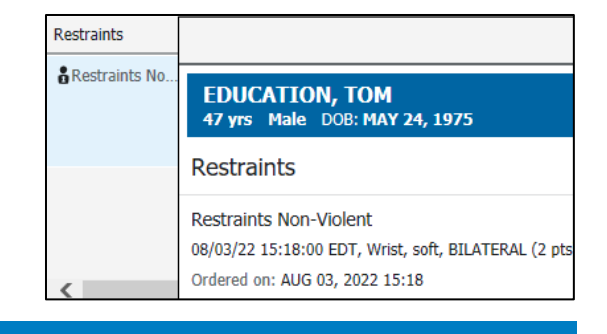

### Suicide Column

This column will populate from the following orders:

- Precautions Suicide 15 min
- Precautions Suicide Acute
- Suicide Precautions ED

Clicking in the column will display the order details.

| Suicide     |                                                                                                    |                  |                        |
|-------------|----------------------------------------------------------------------------------------------------|------------------|------------------------|
|             | EDUCATION, EMMA<br>37 yrs Female DOB: AUG 25, 1985                                                                                                    | MRN: <b>7381</b> | FIN: <b>22178000</b> 0 |
| Precautions | Suicide                                                                                                    |                  |                        |
|             | Precautions - Suicide Acute<br>08/14/22 21:58:00 EDT, Check patient q 15 min and record; move to safe room; no<br>sharps; search patient and belongings with attention to meds; remove harmful objects<br>and document; observe patient swallows meds |                  |                        |
|             | Ordered on: AUG 14, 2022 21:58                                                                                                    |                  |                        |

### Activities Column

This displays tasks that also display for the nurse on CareCompass.

Clicking in the column will open the window to view and document on the tasks.

• Medications cannot be documented on from the Clinical Leader Organizer.

| Activities                               |                                                                                                    |
|------------------------------------------|----------------------------------------------------------------------------------------------------|
| 9 G fur PRN<br>C Electrolyte<br>sodium c | EDUCATION, EMMA   37 yrs Female DOB: AUG 25, 1985 MRN: 7381 FIN: 22178000                                 |
| 2. ( a PRN                               | Activities (28)                                                                                           |
| G psyllium<br>G furosem                  | A aspirin<br>325 mg, Oral, Tab, Once, Start 08/03/22 15:30:00 EDT, Routine, Stop 08/03/22<br>15:30:00 EDT |
|                                          | © Nurse Collect Lab Specimen Task<br>08/28/22 17:19:04 EDT, ONCE, 08/28/22 17:19:04 EDT<br>Done           |

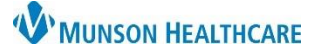

Cerner PowerChart EDUCATION

### **Documentation Column**

This column allows the user to see if the required Admission Powerforms have been completed.

- Clicking in the column opens the window to view what documentation has been completed.
- 2. The Open Form Browser link will take the user to the Form Browser tab.
- Completed documentation information displays.

| Documentation          | Open Form Browser                                                                                              | ×                                                                                            |  |
|------------------------|----------------------------------------------------------------------------------------------------|----------------------------------------------------------------------------------------------|--|
| ✓ Patient Care Alerts  | EDUCATION, SUE<br>37 yrs Female DOB: MAR 01, 1985                                                              | 5 MRN: 7199 FIN: 2221000002                                                                  |  |
| Patient Care Alerts    | Documentation<br>Selected Visit                                                                                |                                                                                              |  |
| U                      | ▼ Forms documented last 1 year                                                                                 |                                                                                              |  |
| ✓ Fall Risk Assessment | AUG 28, 2022 12:12<br>Patient Care Alerts (Auth (Verified))                                                    | TSTAcctLambert, MDLRN3 Erica<br>Last Updated By: TSTAcctLambert,<br>MDLRN3 Erica             |  |
|                        | Last Updated: AUG 28, 2022 12:12                                                                               | 2                                                                                            |  |
|                        | AUG 26, 2022 08:33<br>Patient Care Alerts (Auth (Verified))<br>Last Updated: AUG 26, 2022 08:33                | Lambert RN, Erica E<br>Last Updated By: Lambert RN, Erica E                                  |  |
|                        | AUG 18, 2022 14:05<br>Admission Profile - Observation (Auth<br>(Verified))<br>Last Updated: AUG 18, 2022 14:07 | TSTAcctLambert RN, RNLeader2 Erica<br>Last Updated By: TSTAcctLambert RN,<br>RNLeader2 Erica |  |

### **Diet Column**

This column will only display the name of the order.

• Click in the column to view the specific diet ordered.

| Diet /                               |                                                                                                    |
|--------------------------------------|----------------------------------------------------------------------------------------------------|
| Diet Test MD, P 3                    | EDUCATION, EMMA<br>37 yrs Female DOB: AUG 25, 1985 MRN: 7:                                                                 |
|                                      | Diet<br>Selected Visit                                                                                                    |
|                                      | Diet Details (2)                                                                                                    |
| Dietary Safe Tray<br>Diet Test MD, P | Diet<br>07/25/22 12:40:00 EDT, Diabetic, Participating with assistance<br>Ordered JUL 25, 2022 12:40<br>Test MD, Physician |
|                                      | Dietary Safe Tray<br>07/25/22 12:54:03 EDT<br>Ordered JUL 25, 2022 12:54<br>SYSTEM                                         |

### **Medication History Column**

This column will display if the Medication History has been completed or not.

• Clicking in the column will display the date/time of documentation.

### Medication Hi...

Medication Hi..

Medication Hi..

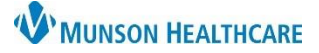

### Cerner PowerChart EDUCATION

### Pain Column

This column will display the patient's last documented pain score with trending arrows.

• Clicking in the column will display the previous pain score documentation.

| Pain |                                        |                                       |
|------|----------------------------------------|---------------------------------------|
| ▶8   | EDUCATION, TOM<br>47 yrs Male DOB: MAY | MRN: <b>7202</b>                      |
|      | Pain                                   |                                       |
|      | 8                                      |                                       |
|      | Type<br>Numeric Rating Pain Score      | Assessed on<br>AUG 09, 2022 11:50     |
|      | Documented on<br>AUG 09, 2022 11:51    | Documented by<br>TSTAcctLambert RN, I |
|      | 6                                      |                                       |
|      | Type<br>Numeric Rating Pain Score      | Assessed on<br>AUG 01, 2022 08:56     |
|      | Documented on<br>AUG 01, 2022 08:58    | Documented by<br>TSTAcctLambert, MDL  |

### Ventilator Column

Specific documentation from the ventilator dynamic group display in this column.

• Clicking in the column will display additional documentation.

| Ventilator y    |                                                     |                    |
|-----------------|-----------------------------------------------------|--------------------|
| 2<br>1          | EDUCATION, SUE<br>37 yrs Female DOB: MAR 01, 1985   | MRN: <b>7199</b>   |
| 🕅 Ventilator mo | Ventilator                                          |                    |
| _               | Ventilator mode<br>assist control/CMV               | Decumented on      |
|                 | AUG 10, 2022 14:51                                  | AUG 10, 2022 14:52 |
|                 | Documented by<br>TSTAcctLambert RN, RNLeader2 Erica |                    |

#### Airway Column

Specific documentation from the airway dynamic group display in this column.

• Clicking in the column will display additional documentation.

| Airway 1  |                                                          |                                     |
|-----------|----------------------------------------------------------|-------------------------------------|
| åctivity… | EDUCATION, EMMA<br>37 yrs Female DOB: AUG 25, 1985       | MRN: <b>7381</b>                    |
|           | Airway                                                   |                                     |
|           | Cuffed, high volume, Fenestrated 7                       |                                     |
|           | Activity, Tracheostomy Tube<br>First assessment new tube | Assessed on<br>AUG 21, 2022 08:00   |
| )         | Documented on<br>AUG 22, 2022 13:05                      | Documented by<br>TSTAcctLambert RN, |

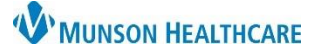

### Cerner PowerChart EDUCATION

## **Telemetry Column**

This column will display if the order Telemetry/Cardiac Monitoring Instructions has been entered.

• Click on the column to see order details.

| Telemetry ;      |                                                                                                    |                  | X               |
|------------------|----------------------------------------------------------------------------------------------------|------------------|-----------------|
| elemetry/Cardiac | EDUCATION, TOM<br>47 yrs Male DOB: MAY 24, 1975                                                                                                    | MRN: <b>7202</b> | FIN: 2217800004 |
|                  | Telemetry                                                                                                    |                  |                 |
|                  | Telemetry/Cardiac Monitoring Instructions<br>08/01/22 8:26:00 EDT, Indications: CHF, Telemetry Duration 48 hours or until pt. qualifies<br>based on assessment, Use protocol or call for clarification, CHF<br>Ordered on: AUG 01, 2022 08:26 |                  |                 |

#### **Patient Status Column**

This column will display the Patient Status order.

• Click in the column to see the specific details.

| Patient Status    |                                                                                                    |
|-------------------|----------------------------------------------------------------------------------------------------|
| Patient Status T) | EDUCATION, TOM<br>47 yrs Male DOB: MAY 24, 1975                                                                      |
| Patient Status T  | Patient Status<br>Selected Visit                                                                                     |
|                   | Patient Status (1)                                                                                                   |
| Patient Status T  | Patient Status<br>08/01/22 8:26:00 EDT, Patient Status Inpatient<br>Ordered AUG 01, 2022 08:26<br>Test MD, Physician |

### Oxygen Therapy Column

This column will display the following documentation:

- O2 Flowrate
- FiO2
- Respiratory Device
- SpO2

Clicking in the column will display documentation date/time.

| Oxygen Therapy                                                 |                                           | ×                            |
|----------------------------------------------------------------|-------------------------------------------|------------------------------|
| SpO2: 96 %<br>FiO2:<br>Respiratory Device: non-rebreather mask | EDUCATION, TOM<br>47 yrs Male DOB: MA     | <br>YI: 7202 FIN: 2217800004 |
| O2 Howrate: 10 L/min                                           | Oxygen Therapy                            | All (4) With Results (3)     |
|                                                                | SpO2 %<br>96                              | AUG 10, 2022 15:03           |
|                                                                | FiO2<br>No results found.                 |                              |
| <                                                              | Respiratory Device<br>non-rebreather mask | AUG 10, 2022 15:03           |
|                                                                | O2 Flowrate L/min<br>10                   | AUG 10, 2022 15:03           |

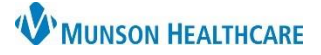

### Cerner PowerChart EDUCATION

# Vital Signs Column

This column will display the vital signs order.

• Click in the column to view the vital sign frequency.

| Vital Signs                    |                                                                                               |
|--------------------------------|-----------------------------------------------------------------------------------------------|
| Vital Signs Test MD, Physician | EDUCATION, TOM<br>47 yrs Male DOB: MAY 2                                                      |
| Vital Signs Test MD, Physician | Vital Signs<br>Selected Visit                                                                 |
|                                | Vital Signs Frequency (1)                                                                     |
| Vital Signs Test MD, Physician | Vital Signs<br>08/01/22 8:26:00 EDT, q4hr<br>Ordered AUG 01, 2022 08:26<br>Test MD, Physician |

### Code Status Column

The patient's code status will display in this column.

- Clicking in the column will provide date/time of documentation.
- Users will have to open the patient's chart to view the specific code status details.
- The Open Chart link will take users to Form Browser where they can look at the documented code status form.

| Code Status                                                      | Open Chart                                                     |
|------------------------------------------------------------------|----------------------------------------------------------------|
| Limited Code (limitations as noted)<br>5 wks ago                 | EDUCATION, TOM<br>47 yrs Male DOB: MAY 24, 19. FIN: 2217800004 |
| Full Code (no limitation on resuscitative measures)<br>5 wks ago | Code Status<br>Selected Visit                                  |
|                                                                  | Limited Code (limitations as noted) AUG 01, 2022 08:26         |
| Limited Code (limitations as noted)<br>6 wks ago                 |                                                                |

### Allergy Column

This column displays the patient's allergies.

- Clicking on the column will display the reaction and severity level.
- Red text indicates that the severity level is severe.

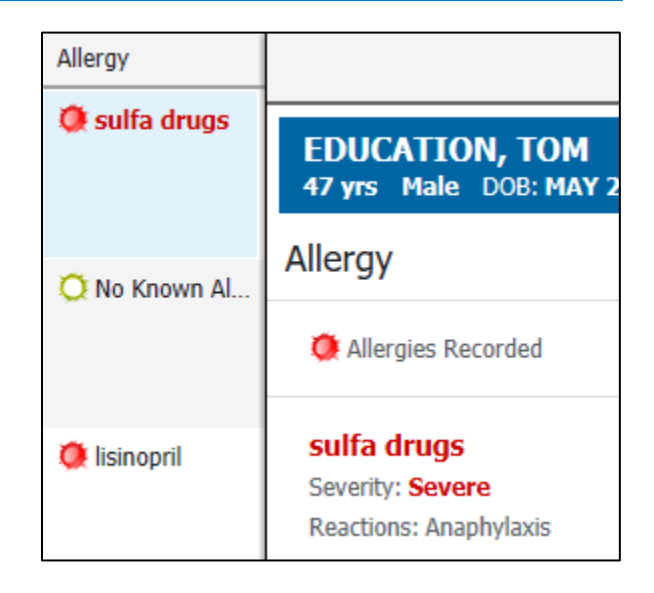